### **Title:** Rotary Knife Application Solution Package for MPiec Controllers

| Product(s): MP2XXXiec, MP3XXXiec Doc. No. | TM.MPIEC.01 |
|-------------------------------------------|-------------|
|-------------------------------------------|-------------|

### **Contents**

| APPLICATION OVERVIEW                                 | 2  |
|------------------------------------------------------|----|
| APPLICATION HIGHLIGHTS                               | 2  |
| IMPLEMENTATION                                       | 2  |
| 1. Configure the Master and Knife axes               |    |
| 2. Add User Libraries                                |    |
| 3. Generating cam profiles                           |    |
| 3 a) Generating cam profiles using RotaryKnifeCamGen | 4  |
| 3 b) Generating custom cam profiles                  | 7  |
| 4. Setting the CamMasterCycle                        | 9  |
| 5. Rotary Knife Motion                               | 10 |
| 5 a) Applications without product registration       | 10 |
| 5 b) Applications requiring product registration     | 13 |
|                                                      |    |

### **APPLICATION OVERVIEW**

The Rotary Knife Application Solution Package (ASP) offers an easy way to implement rotary knife or rotary placer applications. This solution package was designed for machines that process products spaced at fixed intervals or machines must make dynamic corrections based on a product registration mark. The Rotary Knife ASP project can be used as a starting point template on which the user can complete the application, or the ASP can be added as a user library into an existing project. The Rotary Knife ASP focuses only on the core motion features required to operate a Rotary Knife and does not include other functionality such as servo enable, homing, manual modes, alarm handling, etc. The user is responsible for incorporating other basic logic functionality required for the application.

## Starter projects are provided with SW.MPIEC.01. Type 'SW.MPIEC.01' in the search bar on Yaskawa.com (first link) or use the following link.

URL: <u>https://www.yaskawa.com/downloads/search-index/details?showType=details&docnum=SW.MPIEC.01</u>

The main steps involved in completing the Rotary Knife application are:

- 1) Configure the axes in Hardware Configuration.
- 2) Import all required user libraries.
- 3) Create cam profiles using one of two methods:
  - a) Use the RotaryKnifeCamGen function block in the ASP;
  - b) Create custom cam profiles if the application requires it.
- 4) Home the rotary knife axis and set the CamMasterCycle.
- 5) Program motion for the rotary knife using one of two methods:
  - a) For applications that do not require registration, use the RotaryKnife function block.
  - b) For applications that require registration based corrections, use the RotaryKnife\_Registration function block.

### **APPLICATION HIGHLIGHTS**

- 1. Designed for Rotary Knife or Rotary Placer with or without product registration.
- 2. Uses Cam motion with CamBlend feature to reduce jerk on a knife axis that must stop and start while the line (master) is moving.
- 3. Advanced motion algorithm called a Bezier curve is utilized to prevent reversed knife motion for certain combinations of product length and knife diameter.

### **IMPLEMENTATION**

Revision 10 April 4, 2018 Page 2 of 17

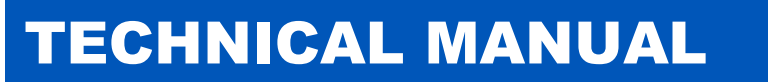

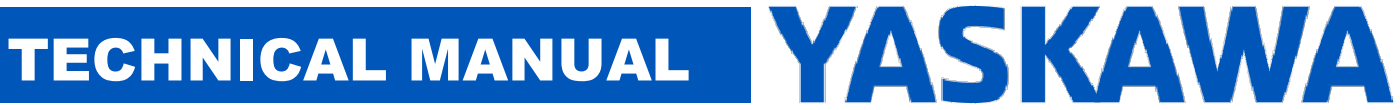

### 1. Configure the Master and Knife axes

Configure the master and slave axes in the Hardware Configuration. Configure the slave axis as a Rotary load with a Machine Cycle of 360 degrees. The master load type is typically configured as Linear.

### 2. Add User Libraries

If the Rotary Knife ASP is applied as a user as a library:

- 1. Delete all Data Type files from the main project.
- 2. Add the Y Motion firmware library to the main project

Add the following toolboxes to the main project in the order in which they appear in Figure 1 below:

- 1. DataTypes\_Toolbox\_v350
- 2. Math Toolbox v350
- 3. Yaskawa Toolbox v350
- 4. PLCopen Toolbox v350
- 5. Cam\_Toolbox\_v340
- 6. Add the Rotary Knife ASP project as a User library in the main project. (MP2600 or MP3300 project)

Libraries

- PLCopenPlus\_v\_2\_2a
- We YMotion
- DataTypes\_Toolbox\_v350
- Math\_Toolbox\_v350
- Yaskawa\_Toolbox\_v350
- PLCopen\_Toolbox\_v350
- Cam\_Toolbox\_v340 RotaryKnife\_ASP\_MP3300
- FIGURE 1: USER LIBRARY STRUCTURE

### 3. Generating cam profiles

The user has two options for creating cam tables:

- 1) Use the RotaryKnifeCamGen function block which generates all necessary cam tables. This function block creates cam profiles using straight line and Tangent Matching or Bezier segments.
- 2) Create custom cam profiles using Y\_CamFileSelect, CamGenerator, and Y CamStructSelect. This is only necessary for application with unique mechanisms.

### 3 a) Generating cam profiles using RotaryKnifeCamGen

| Pa | rameter              | Data type                                     | Description                                                                                                    | Default   |
|----|----------------------|-----------------------------------------------|----------------------------------------------------------------------------------------------------|-----------|
| VA | R_IN_OUT             | , <u>, , , , , , , , , , , , , , , , , , </u> | · ·                                                                                                    | 1         |
| В  | KnifeParameters      | RotaryKnifeStruct                             | Structure that contains application specific<br>information like knife circumference, slave cycle,<br>speed match angles and linear speed match<br>distance                                                                                                    |           |
| В  | BlendData            | BlendData                                     | Structure containing the information required for<br>engaging, disengaging, ramping in, and ramping<br>out                                                                                                    |           |
| VA | R_INPUT              |                                               |                                                                                                    |           |
| В  | Execute              | BOOL                                          | Upon the rising edge, all other function block<br>inputs are read and the function is initiated. To<br>modify an input, change the value and re-trigger<br>the execute input                                                                                                    | FALSE     |
| В  | PartLength           | LREAL                                         | Length of the part to be processed. This could be<br>the nominal distance between registration parts or<br>nominal pitch                                                                                                    | LREAL#0.0 |
| В  | KnifeDiameter        | LREAL                                         | Diameter of the Knife/Placer rotating head                                                                                                    | LREAL#0.0 |
| В  | NumberOfKnives       | LREAL                                         | Number of knives on the rotary knife head                                                                                                    | LREAL#0.0 |
| В  | SpeedMatchStartAngle | LREAL                                         | The position of the knife in the cam slave cycle<br>where the knife should start speed matching with<br>the product. This is usually (SlaveCycle – (Speed<br>Matching angle/2)). For a one knife system with<br>360 degree slave cycle and a 20 degree speed<br>match requirement, SpeedMatchStartAngle = 360<br>– (20/2) = 350.<br>For a two knife system with a 20 degree speed<br>match requirement, SpeedMatchStartAngle = 180<br>– (20/2) = 170.                           | LREAL#0.0 |
| В  | SpeedMatchEndAngle   | LREAL                                         | The position of the knife in the cam slave cycle<br>where the knife should end speed matching with<br>the product. This is usually (Speed Matching<br>angle/2). For a one knife system with 360 degree<br>slave cycle and a 20 degree speed match<br>requirement, SpeedMatchEndAngle = $(20/2) = 10$ .<br>For a two knife system with a 20 degree speed<br>match requirement, SpeedMatchEndAngle = $(20/2) = 10$ .                                                              | LREAL#0.0 |
| E  | ReversibleCam        | BOOL                                          | This bit helps the user choose between<br>TangentMatching and Bezier curve for generating<br>the cam profile. A cam profile for a long part<br>generated using TangentMatching can cause<br>reverse motion in the cam profile. If the user<br>chooses the default value of FALSE for<br>ReversibleCam input, the function block will use<br>the Bezier curve for cam generation. The Bezier<br>curve will ensure that the generated cam profile<br>never reverses in direction. | FALSE     |

| VA | R_OUTPUT |      |                                                                                                    |  |
|----|----------|------|----------------------------------------------------------------------------------------------------|--|
| В  | Done     | BOOL | Set high when the commanded action has been<br>completed successfully. If another block takes<br>control before the action is completed, the Done<br>output will not be set. This output is reset when<br>execute goes low. |  |
| В  | Busy     | BOOL | Set high upon the rising edge of the 'Execute' input, and reset if Done, or Error is true.                                                                                                    |  |
| В  | Error    | BOOL | Set high if error has occurred during the execution<br>of the function block. This output is cleared when<br>'Execute' goes low                                                                                             |  |
| E  | ErrorID  | UINT | If error is true, this output provides the Error ID.<br>This output is reset when 'Execute' goes low                                                                                                    |  |

Add RotaryKnifeCamGen to a POU running in a slow / low priority task (1000 ms task update rate).

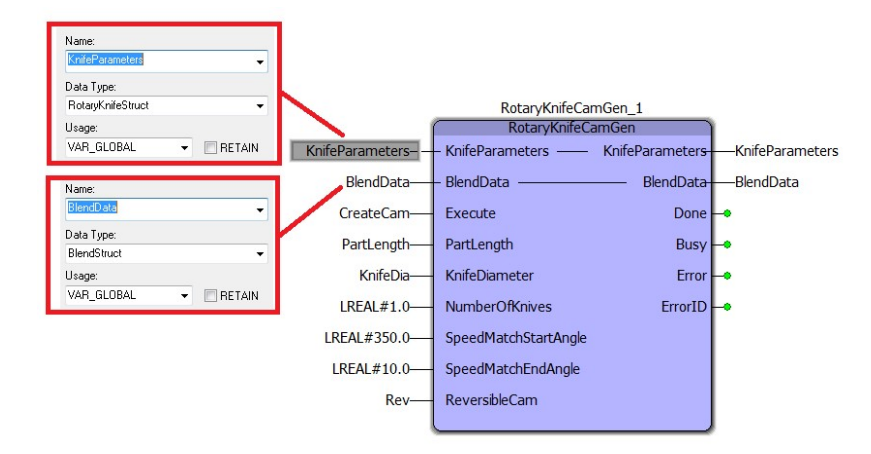

#### FIGURE 2: ROTARYKNIFECAMGEN FUNCTION BLOCK

| ErrorID | Meaning                                                                  |
|---------|--------------------------------------------------------------------------|
| 10180   | SpeedMatchLengthError: PartLength <= Speed Match Length                  |
| 10181   | SpeedMatchLimitError: SlaveCycle <= SpeedMatch Start angle               |
| 10182   | SpeedMatchRangeError: SpeedMatch start angle <= SpeedMatch end angle     |
|         | All other ErrorIDs are listed under help for CamGenerator (Cam_Toolbox), |
|         | CamTableManager (Cam_Toolbox), Y_CamStructSelect (PLCopenPlus_v_2_2a).   |
|         | (Help for cam toolbox: <u>www.yaskawa.com/iectb</u> )                    |

Input knife details such as part length, diameter, number of knives, start of speed match region and end of speed match region. This ASP assumes that the home position for different number of knives is as follows:

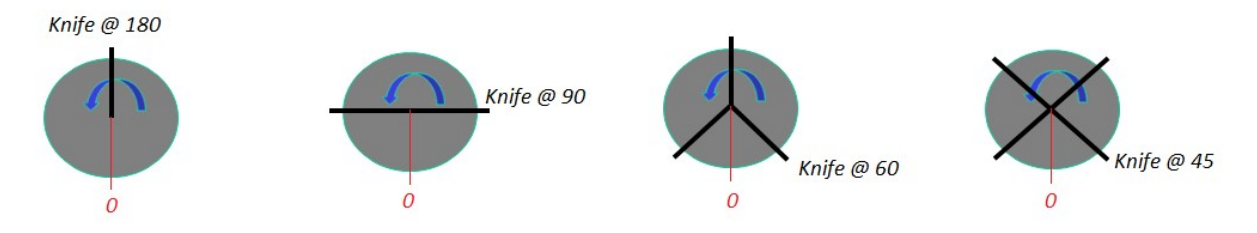

FIGURE 3: HOME POSITIONS FOR VARIOUS KNIFE CONFIGURATIONS

The cut positions for the knife configurations shown above are as shown in figure 4.

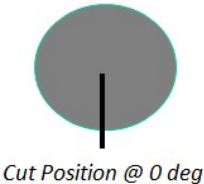

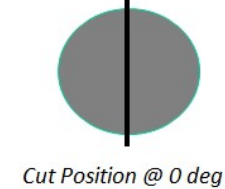

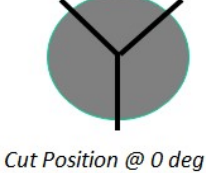

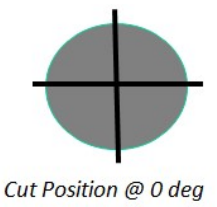

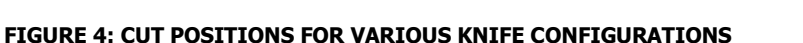

Upon successful execution, the RotaryKnifeCamGen function block generates three cam profiles: Ramp In, Running and Ramp Out.

| Knives | Ramp In             |               | Running             |             | Ramp Out            |         |
|--------|---------------------|---------------|---------------------|-------------|---------------------|---------|
|        | Master              | Slave         | Master              | Slave       | Master              | Slave   |
| 1      | 0 to Part<br>Length | 180 to<br>360 | 0 to Part<br>Length | 0 to<br>360 | 0 to Part<br>Length | 0 to180 |
| 2      | 0 to Part<br>Length | 90 to<br>180  | 0 to Part<br>Length | 0<br>to180  | 0 to Part<br>Length | 0 to 90 |
| 3      | 0 to Part<br>Length | 60 to<br>120  | 0 to Part<br>Length | 0<br>to120  | 0 to Part<br>Length | 0 to 60 |
| 4      | 0 to Part<br>Length | 45 to 90      | 0 to Part<br>Length | 0 to 90     | 0 to Part<br>Length | 0 to 45 |

A Ramp In, Running and Ramp Out series is shown below. The Running cam in figure 5 corresponds to the unique case where part length equals the knife circumference which yields a straight line relationship. (In most applications, there will be a formula applied to keep the knife in synch with each product.)

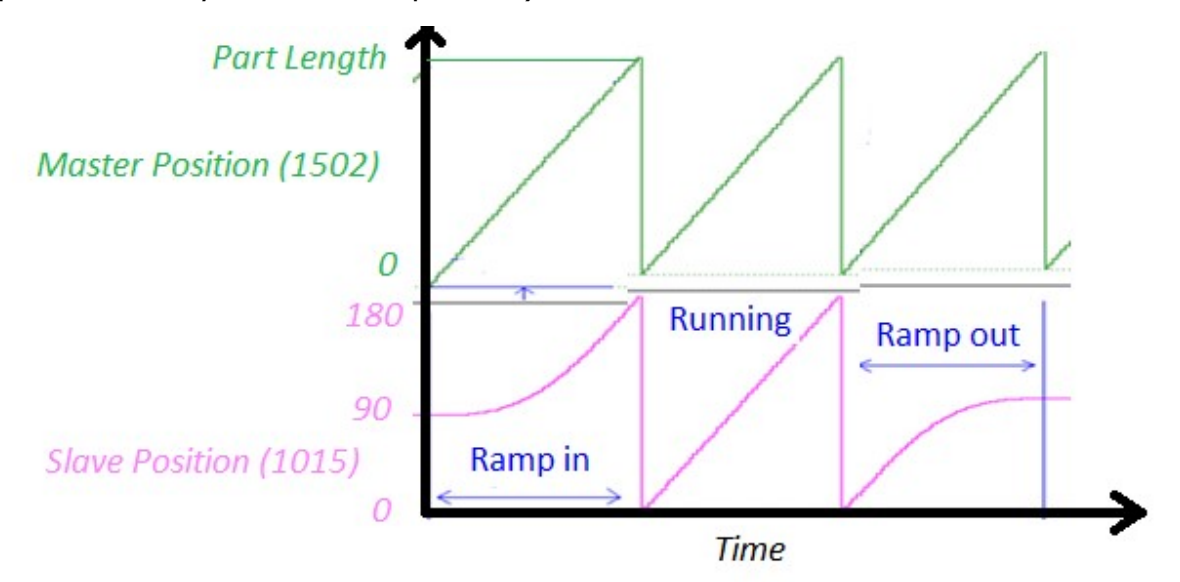

FIGURE 5: RAMP IN, RUNNING AND RAMP OUT CAM PROFILE EXAMPLES FOR A TWO KNIFE SYSTEM.

### 3 b) Generating custom cam profiles

If the application requires custom profiles for ramping in, running and ramping out because of mechanism constraints, use the following function blocks:

- 1) Y\_CamFileSelect
- 2) CamGenerator
- 3) Y\_CamStructSelect

Once the three cam profiles have been generated, two inputs (KnifeParameters and BlendData) required by the RotaryKnife and RotaryKnife\_Registration function blocks must be generated by the user.

Define a variable for KnifeParameters input on the RotaryKnife/ RotaryKnife\_Registration function block (Data type: RotaryKnifeStruct) with the following data elements

| PartLength            | : LREAL; | (* Part Length *)                                                               |
|-----------------------|----------|---------------------------------------------------------------------------------|
| KnifeCircumference    | : LREAL; | (* Circumeference of the Rotary Knife *)                                        |
| SlaveCycle            | : LREAL; | (* Slave cycle: For 2 knives 180 degrees from each other, slave cycle is 180 *) |
| SpeedMatchApproach    | : LREAL; | (* Degrees from speed match start position to cut position in slave cycle *)    |
| SpeedMatchExit        | : LREAL; | (* Degrees from cut position to end of speed match position in slave cycle *)   |
| TotalSpeedMatchDeg    | : LREAL; | (* Sum of SpeedMatchApproach and SpeedMatchExit in degrees *)                   |
| TotalSpeedMatchLength | : LREAL; | (* Linear distance corresponding to TotalspeedMatchDeg *)                       |

FIGURE 6: STRUCTURE OF KNIFEPARAMETERS

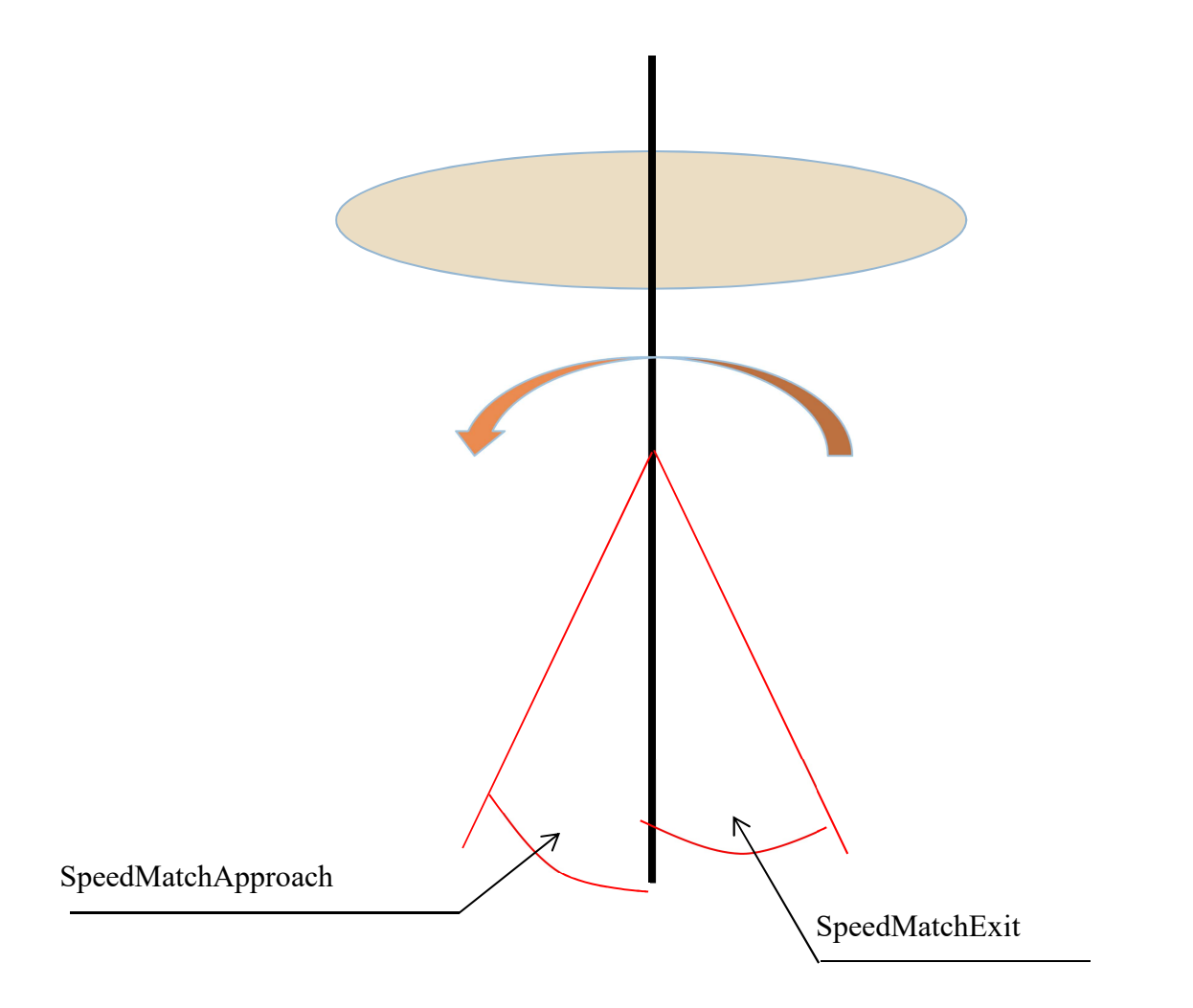

FIGURE 7: ELEMENTS OF KNIFEPARAMETERS

Consider a two-knife system with a diameter of 5.0 inches.

The knife circumference is  $5.0 \times 3.1415 = 15.707$  inches.

The slave cycle for a two knife system is 180 degrees.

To achieve a speed matching angle of 10 degrees before and after the cut, set SpeedMatchApproach = 10 and SpeedMatchExit = 10. TotalSpeedMatchDeg = 20 degrees.

TotalSpeedMatchLength = (20 x 15.707) / 180 = 1.74"

Initialize BlendData (DataType: BlendStruct) with CamTable IDs for Ramp In, Running and Ramp Out cam profiles. Appropriate SwitchOver positions and Window must also be specified. For detailed help on the BlendStruct Data Type, refer to the Cam Toolbox help manual at <u>www.yaskawa.com/iectb</u>.

| RampInTableID:UINT;<br>RampInSwitchOverPos:LREAL;               | (*<br>(* | TableID of the Cam profile that is used to ramp up (accelerate) to the master speed $*$ )<br>Specify a position where the slave would be at the same position in both the RampIn and Running table, |
|-----------------------------------------------------------------|----------|----------------------------------------------------------------------------------------------------|
| RunningTableID:UINT;                                            | (*       | TableID of the Cam profile that is used in normal operation $*$ )                                                                                                    |
| <pre>RampOutTableID:UINT;<br/>RampOutSwitchOverPos:LREAL;</pre> | (*<br>(* | TableID of the Cam profile that is used to ramp out (decelerate) to zero speed $\star)$ Specify a position where the slave would be at the same position in both the RampIn and Running table,      |
| Window:LREAL;                                                   | (*       | Switchover / Engage window *)                                                                                                    |
|                                                                 |          |                                                                                                    |

#### FIGURE 8: STRUCTURE OF BLENDDATA

### 4. Setting the CamMasterCycle

Before a cam is engaged using the RotaryKnife / RotaryKnife\_Registration block, the CamMasterCycle is not established by the motion engine. Rotary knife applications that require product registration must make adjustments to the cam cycle (shift) in order to process the first part before motion starts. To initialize the CamMasterCycle, execute the SetCamMasterCycle function block <u>after</u> the desired running CamTableID has been generated <u>and</u> the knife servo is enabled.

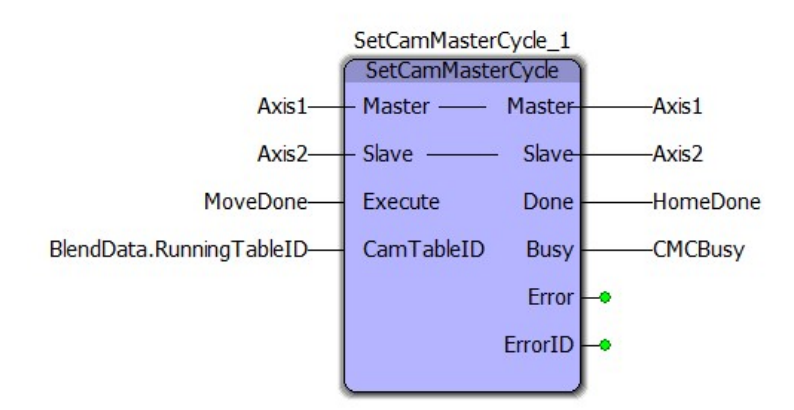

FIGURE 9: SETCAMMASTERCYCLE FUNCTION BLOCK

| Pa | rameter    | Data type | Description                                                                                                    | Default |
|----|------------|-----------|----------------------------------------------------------------------------------------------------|---------|
| VA | R_IN_OUT   |           |                                                                                                    |         |
| В  | Master     | AXIS_REF  | Logical axis reference. This value can be located on the Configuration tab in the Hardware Configuration (logical axis number)                                                                                        |         |
| В  | Slave      | AXIS_REF  | Logical axis reference. This value can be located on the Configuration tab in the Hardware Configuration (logical axis number)                                                                                        |         |
| VA | R_INPUT    |           |                                                                                                    |         |
| В  | Execute    | BOOL      | Upon the rising edge, all other function block inputs are read and the function is initiated. To modify an input, change the value and re-<br>trigger the execute input                                               | FALSE   |
| В  | CamTableID | UINT      | A reference to the cam memory in the motion engine                                                                                                    | UINT#0  |
| VA | R_OUTPUT   |           |                                                                                                    |         |
| В  | Done       | BOOL      | Set high when the commanded action has been completed successfully.<br>If another block takes control before the action is completed, the Done<br>output will not be set. This output is reset when execute goes low. |         |
| В  | Busy       | BOOL      | Set high upon the rising edge of the 'Execute' input, and reset if Done, or Error is true.                                                                                                    |         |
| В  | Error      | BOOL      | Set high if error has occurred during the execution of the function block. This output is cleared when 'Execute' goes low                                                                                             |         |
| E  | ErrorID    | UINT      | If error is true, this output provides the Error ID. This output is reset when 'Execute' goes low                                                                                                    |         |

### 5. Rotary Knife Motion

The two types of rotary knife applications that are supported by the Rotary Knife ASP are:

- a) Constant part length without registration.
- b) Random part length with registration.

### 5 a) Applications without product registration

Applications that do not require product registration are based on a defined part length.

- 1. Use the RotaryKnife function block.
- 2. Define BlendData and KnifeParameters. BlendData and KnifeParameters are output from the RotaryKnifeCamGen function block or generated by the user. (Refer to Figure 10)
- 3. Add logic for the ExecuteRampIn and ExecuteRampOut inputs. The ExecuteRampIn and ExecuteRampOut inputs must be executed in the cycle previous to where the first cut must take place.

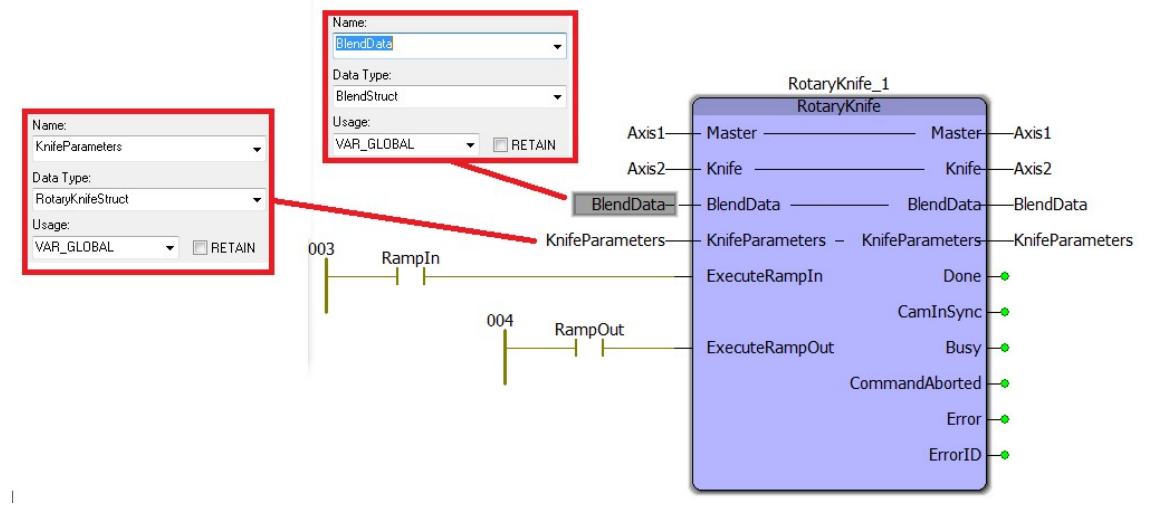

#### FIGURE 10: ROTARY KNIFE WITHOUT REGISTRATION

| Parameter |                 | Data type         | Description                                                                                                    | Default |
|-----------|-----------------|-------------------|----------------------------------------------------------------------------------------------------|---------|
| VA        | R_IN_OUT        |                   |                                                                                                    |         |
| В         | Master          | AXIS_REF          | Logical axis reference. This value can be located on the<br>Configuration tab in the Hardware Configuration (logical axis<br>number)                                                                                     |         |
| В         | Knife           | AXIS_REF          | Logical axis reference. This value can be located on the<br>Configuration tab in the Hardware Configuration (logical axis<br>number)                                                                                     |         |
| В         | BlendData       | BlendData         | Structure containing the information required for engaging, disengaging, ramping in, and ramping out                                                                                                    |         |
| B         | KnifeParameters | RotaryKnifeStruct | Structure that contains application specific information like<br>knife circumference, slave cycle, speed match angles and<br>linear speed match distance                                                                 |         |
| VAR_INPUT |                 |                   |                                                                                                    |         |
| В         | ExecuteRampIn   | BOOL              | Upon the rising edge, all other function block inputs are read<br>and RampIn is initiated. To modify an input, change the<br>value and re-trigger the ExecuteRampIn input                                                | FALSE   |
| В         | ExecuteRampOut  | BOOL              | Upon the rising edge, all other function block inputs are read<br>and RampOut is initiated. To modify an input, change the<br>value and re-trigger the ExecuteRampOut input                                              | FALSE   |
| VA        | R_OUTPUT        |                   |                                                                                                    |         |
| В         | Done            | BOOL              | Set high when the commanded action has been completed<br>successfully. If another block takes control before the action<br>is completed, the Done output will not be set. This output is<br>reset when execute goes low. |         |
| В         | CamInSync       | BOOL              | Set high when the slave first synchronizes with the master<br>with the running cam. This output is reset when execute<br>goes low                                                                                        |         |

| В | Busy           | BOOL | Set high upon the rising edge of the 'Execute' input, and reset if Done, or Error is true.                                           |  |
|---|----------------|------|----------------------------------------------------------------------------------------------------|--|
| В | CommandAborted | BOOL | Set high if motion is aborted by another motion command or MC_Stop. This output is cleared with the same behavior as the Done output |  |
| В | Error          | BOOL | Set high if error has occurred during the execution of the function block. This output is cleared when 'Execute' goes low            |  |
| E | ErrorID        | UINT | If error is true, this output provides the Error ID. This output<br>is reset when 'Execute' goes low                                 |  |

| ErrorID | Meaning                                                                         |
|---------|---------------------------------------------------------------------------------|
| All     | All ErrorIDs are listed under help for CamBlend (Cam_Toolbox), MC_ReadParameter |
|         | (PLCopenPlus_v_2_2a), Y_SlaveOffset (PLCopenPlus_v_2_2a), and                   |
|         | MC_ReadActualVelocity (PLCopenPlus_v_2_2a).                                     |
|         | (Help for cam toolbox: <u>www.yaskawa.com/iectb</u> )                           |

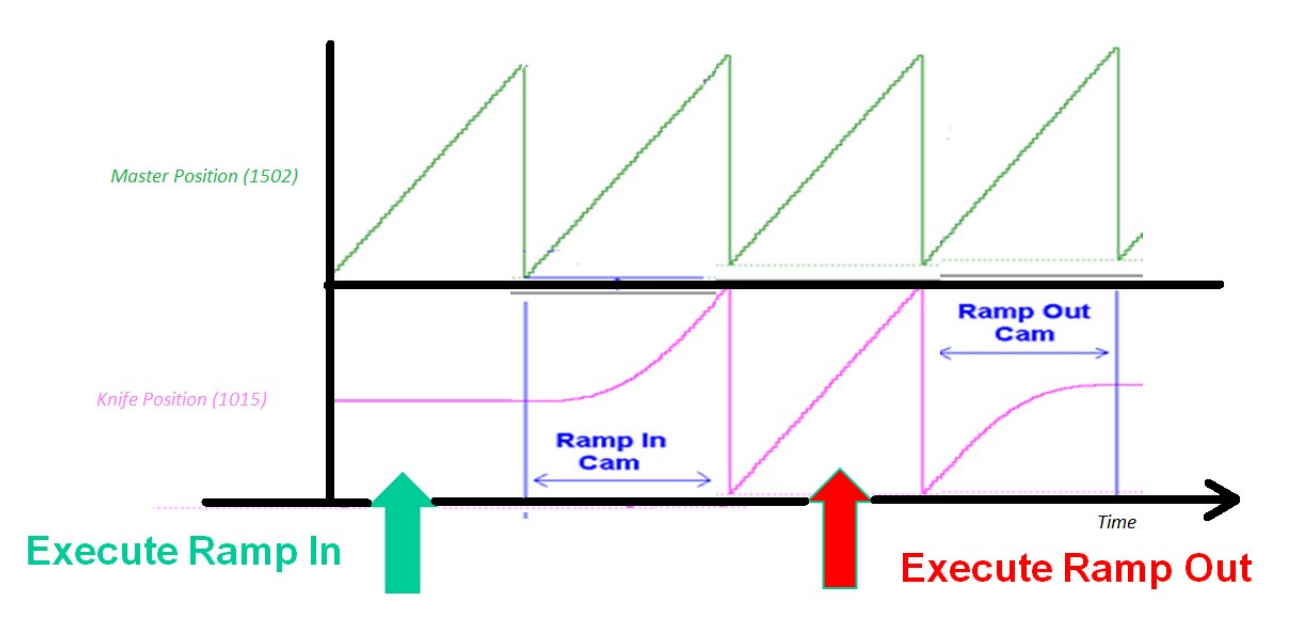

FIGURE 11: CONTROL OF ROTARY KNIFE WITHOUT REGISTRATION

### 5 b) Applications requiring product registration

Use the ASP's RotaryKnife\_Registration function block.

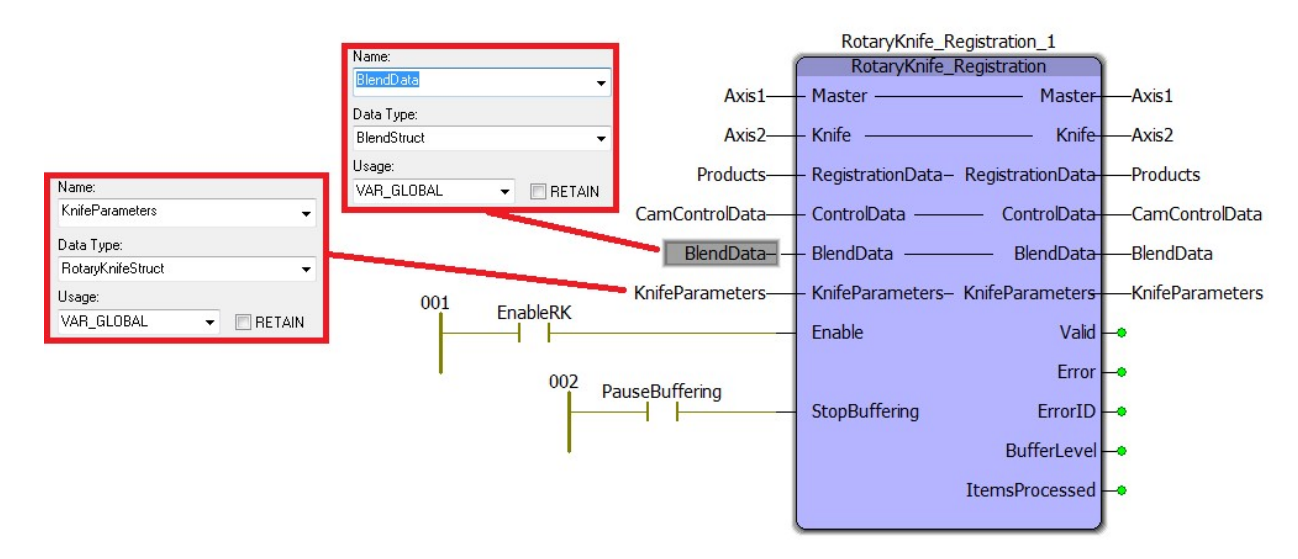

#### FIGURE 12: ROTARY KNIFE WITH REGISTRATION

| Parameter |                  | Data type           | Description                                   | Default |  |
|-----------|------------------|---------------------|-----------------------------------------------|---------|--|
| VA        | VAR_IN_OUT       |                     |                                               |         |  |
| В         | Master           | AXIS_REF            | Logical axis reference. This value can be     |         |  |
|           |                  |                     | located on the Configuration tab in the       |         |  |
|           |                  |                     | Hardware Configuration (logical axis number)  |         |  |
| В         | Knife            | AXIS_REF            | Logical axis reference. This value can be     |         |  |
|           |                  |                     | located on the Configuration tab in the       |         |  |
|           |                  |                     | Hardware Configuration (logical axis number)  |         |  |
| В         | RegistrationData | ProductBufferStruct | Structure containing all information for the  |         |  |
|           |                  |                     | circular buffer to operate                    |         |  |
| В         | ControlData      | CamSyncStruct       | Structure containing all information to allow |         |  |
|           |                  |                     | both the CamControl and CamShiftControl to    |         |  |
|           |                  |                     | make decisions to run the cam function        |         |  |
|           |                  |                     | effectively                                   |         |  |
| В         | BlendData        | BlendData           | Structure containing the information required |         |  |
|           |                  |                     | for engaging, disengaging, ramping in, and    |         |  |
|           |                  |                     | ramping out                                   |         |  |
| В         | KnifeParameters  | RotaryKnifeStruct   | Structure that contains application specific  |         |  |
|           |                  |                     | information like knife circumference, slave   |         |  |
|           |                  |                     | cycle, speed match angles and linear speed    |         |  |
|           |                  |                     | match distance                                |         |  |

| VAR_INPUT |                |       |                                                                                                    |       |  |
|-----------|----------------|-------|----------------------------------------------------------------------------------------------------|-------|--|
| В         | Enable         | BOOL  | The function will continue to execute while enable is held high                                                                                                    | FALSE |  |
| В         | StopBuffering  | BOOL  | Upon the rising edge, products stop getting<br>added to the product buffer. The products<br>that are already in the buffer get processed<br>by the function block even after the<br>StopBuffering input is TRUE. | FALSE |  |
| VA        | VAR_OUTPUT     |       |                                                                                                    |       |  |
| В         | Valid          | BOOL  | Indicates that the outputs of the function are valid                                                                                                    |       |  |
| В         | Error          | BOOL  | Set high if error has occurred during the<br>execution of the function block. This output is<br>cleared when 'Execute' goes low                                                                                  |       |  |
| E         | ErrorID        | UINT  | If error is true, this output provides the Error<br>ID. This output is reset when 'Execute' goes<br>low                                                                                                    |       |  |
| E         | BufferLevel    | INT   | Number of products in the product buffer that have not been processed yet                                                                                                    |       |  |
| E         | ItemsProcessed | UDINT | Provides a count of the number of products processed since this function was enabled                                                                                                    |       |  |

| ErrorID | Meaning                                                                                  |  |
|---------|------------------------------------------------------------------------------------------|--|
| 10183   | SensorDistanceError: Sensor distance $<$ = Part length. Cam blend cannot be accomplished |  |
|         | with such a set up                                                                       |  |
| 10184   | EngageDistanceError: Safe Engage Distance <= Part length. Cam Blend cannot be            |  |
|         | accomplished with such a set up                                                          |  |
| All     | Il ErrorIDs are listed under help for CamControl (Cam_Toolbox), CamBlend (Cam_Toolbox),  |  |
|         | CamShiftControl (CamToolbox), ProductBuffer (PLCopen_Toolbox), MC_ReadParameter          |  |
|         | (PLCopenPlus_v_2_2a), Y_SlaveOffset (PLCopenPlus_v_2_2a), and MC_ReadActualVelocity      |  |
|         | (PLCopenPlus_v_2_2a).                                                                    |  |
|         | (Help for cam toolbox: <u>www.yaskawa.com/iectb</u> )                                    |  |

- 1. Define the BlendData and KnifeParameters inputs on the RotaryKnife\_Registration function block. If the RotaryKnifeCamGen is used, these two variables are outputs of RotaryKnifeCamGen function block.
- 2. Define a variable for the RegistrationData input (Data type: ProductBufferStruct) on the RotaryKnife\_Registration function block.
- 3. Note: Ensure that the SensorDistance is greater than the PartLength. This is necessary for the cam blend functionality in the RotaryKnife\_Registration function block to work correctly.

| nveyor has travelled LockOutDistance after previous part*)    |
|---------------------------------------------------------------|
| sync area in cam profile *)                                   |
| corresponds to a sync point on the cam profile.               |
| nter. Cam disengages only when use pointer = store pointer *) |
| <pre>fier, see MC_TouchProbe help for details *)</pre>        |
|                                                               |

#### FIGURE 13: REGISTRATION DATA INPUT

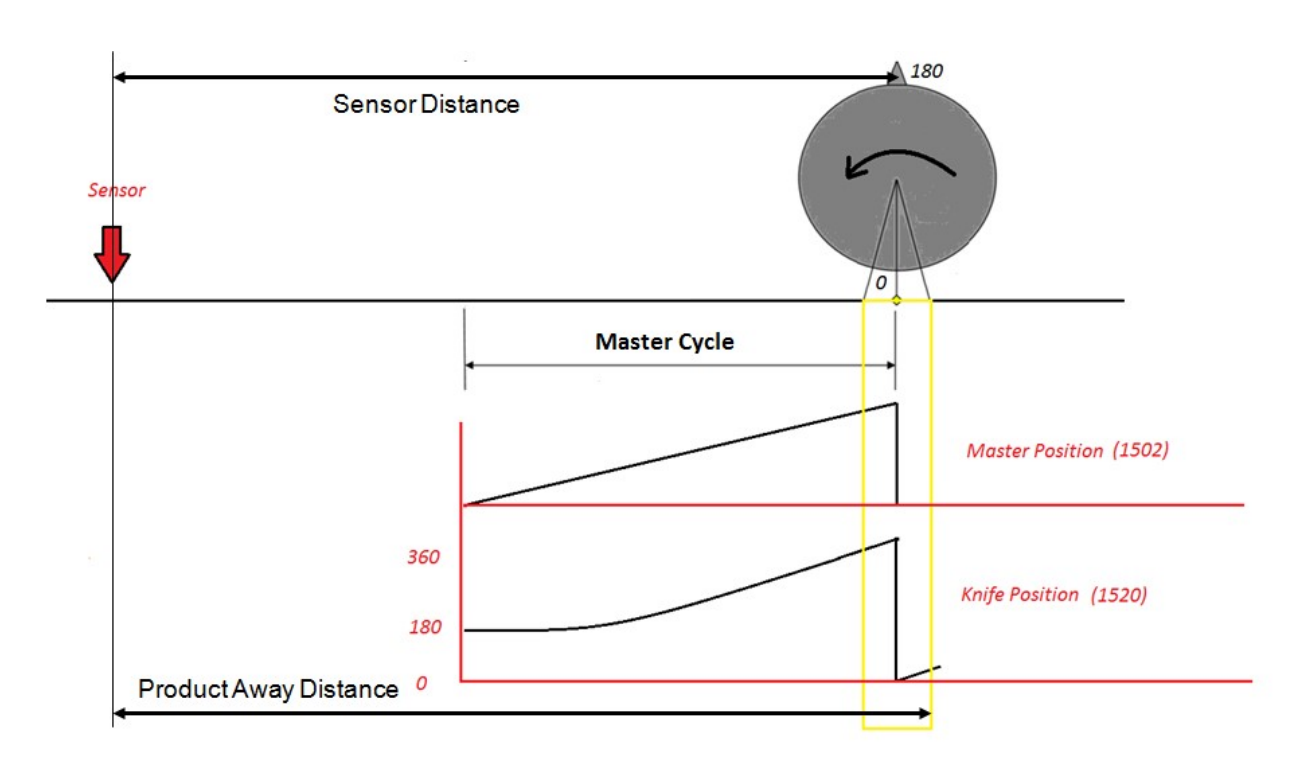

#### FIGURE 14: ELEMENTS OF REGISTRATION DATA INPUT

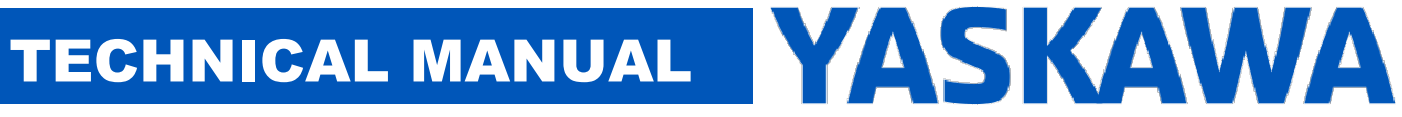

4. Define a variable for the ControlData input (Data type: CamSyncStruct) on the RotaryKnife\_Registration function block.

| amControlData.Mode              | := 1;                                                           |
|---------------------------------|-----------------------------------------------------------------|
| amControlData.DecisionPosition  | := KnifeParameters.TotalSpeedMatchLength / LREAL#100.0 ;        |
| amControlData.EndSyncPosition   | := KnifeParameters.TotalSpeedMatchLength/LREAL#2.0;             |
| amControlData.StartSyncPosition | := KnifeParameters.PartLength - CamControlData.EndSyncPosition; |
| Name:                           | · · · · · · · · · · · · · · · · · · ·                           |
| CamControlData                  |                                                                 |
| CamSyncStruct -                 |                                                                 |
| llsage                          |                                                                 |
| googo.                          |                                                                 |

FIGURE 15: CONTROLDATA INPUT

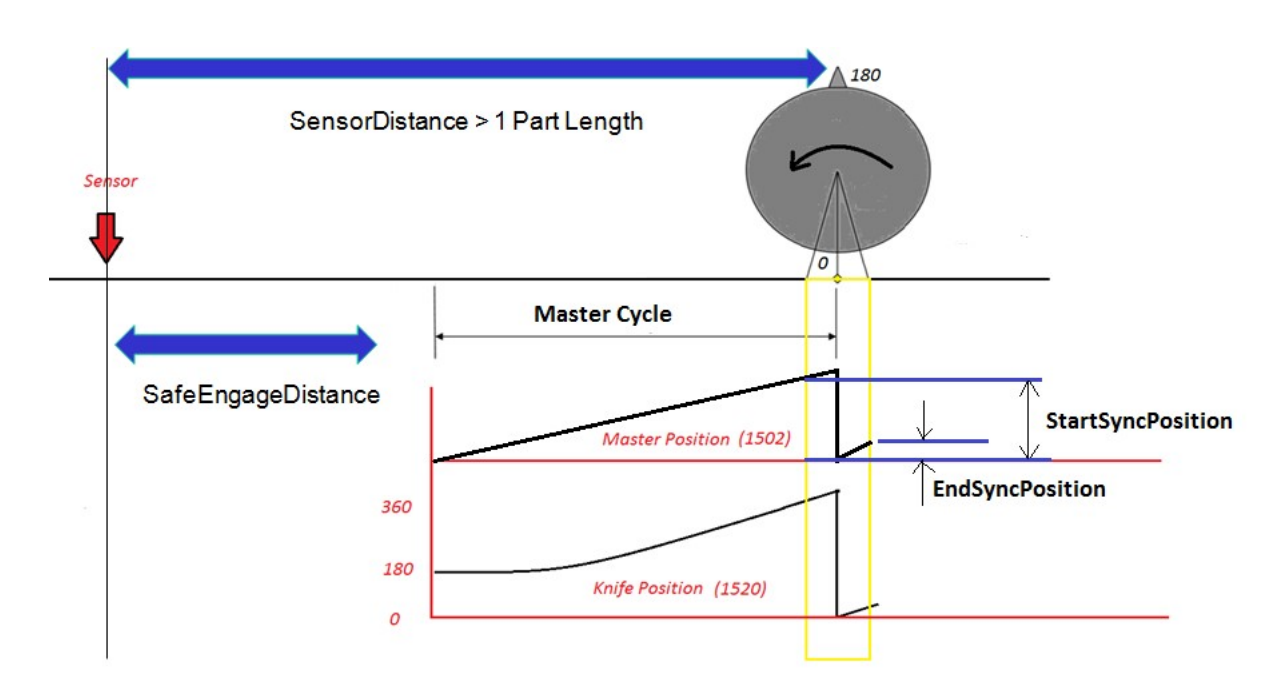

FIGURE 16: ELEMENTS OF CONTROL DATA INPUT

The significance of the various elements of CamControl is shown in the figure below.

RegistrationData.ProductAwayDistance, CamControl.DecisionPosition and BlendData.RampOutSwitchOverPosition are variables that need to be set appropriately for the ramp out functionality to work.

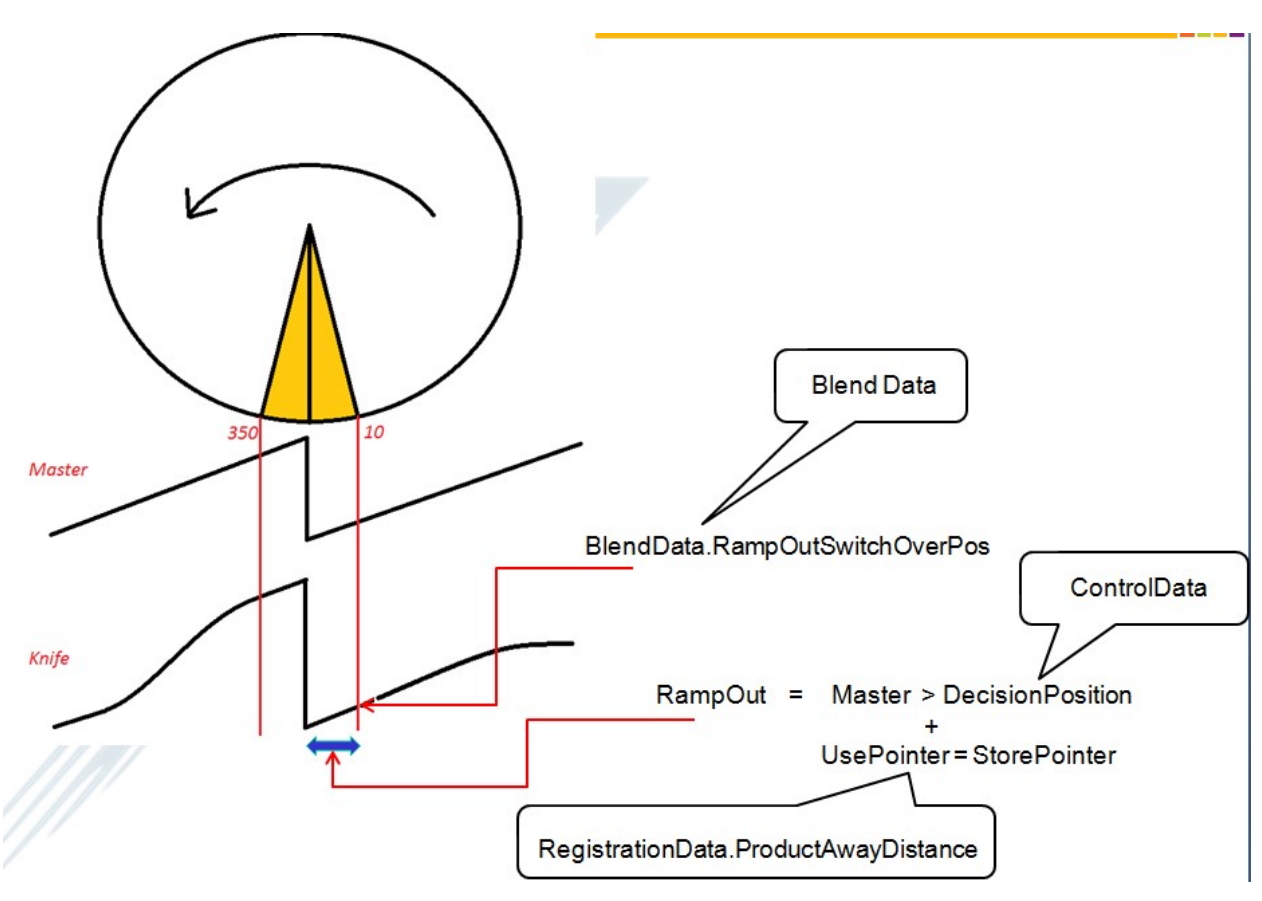

FIGURE 17: SIGNIFICANCE OF VARIOUS VARIABLES FOR SUCCESFUL RAMP OUT MOTION.